## ChineseWriter11でMicrosoft office(WordおよびOutlook)の変換中文字が表示されない

## 発生条件

・Microsoft Office アップデート(2024年1月30日リリース、Ver.2401 ビルド16.0.17231.20182)が適用されている

・ChineseWriter11の入力設定が「カーソル位置」に設定されている

弊社ChineseWriter11を用いてMicrosoft office(WordおよびOutlook)に中国語の文字入力を行う際、変換中の文字が見えなくなり、 "\_\_\_\_"となる事象が発生しています。

暫定回避策として、変換候補の表示位置設定を変更することで変換中の文字の表示が可能です。 お手数ですが、次の設定変更をお願いいたします。

ChineseWriter11 環境設定(GB) 簡体字の入力設定変更手順

- (1) [Windowsキー]+[Spaceキー]で言語バー(IMEバー)を-[ChineseWriter11(GB)]へ変更します。
- (2) 言語バーの「設定」(歯車アイコン)をクリックします。

GB 全名簡 🥒 🚔 🚺 🕻

(3) 「基本設定」の「入力位置」の「画面下」をチェックし、「OK」をクリックします。

| 環境設定 (GB)                      |                                                                  | $\times$                               |
|--------------------------------|------------------------------------------------------------------|----------------------------------------|
| 基本設定 変換設定 予測変換 表示 変換辞書 パージョン情報 |                                                                  |                                        |
| 入力タイプ                          |                                                                  |                                        |
| MRAT                           | キーカスタマイズ                                                         | 新規作成                                   |
| 各種設定<br>コードセット                 | • GB1 8030                                                       | Qビン<br>双ビンキー設定                         |
| 簡体字入力モード<br>数体字入力モード           | 全ピン        全ピン                                                   | 中日辞書ビュア<br>□ 変換候補表示時, 辞書<br>□ ビュアを表示する |
| 初期字種                           | <ul> <li>●簡体字</li> <li>● 繁体字</li> </ul>                          |                                        |
| 初期入力サイズ                        | <ul> <li>○半角</li> <li>○全角</li> <li>○ 半角</li> <li>○ 今角</li> </ul> | ソールーバーサイズ拡大                            |
| 入力位置                           | ● エネ ○ エネ ○ ハーンル ○ 画面下                                           | ✓ 拡大表示する<br>テキスト等の表示サイズ                |
| ピンイン、注音分かち書                    | ○する ●しない                                                         | 125 ~ %以上                              |
|                                |                                                                  |                                        |
|                                |                                                                  | OK ++>>セル                              |

- (4) 動作について
  - ピンイン入力時、ディスプレイ左下側に入力文字と候補変換文字が表示されます。

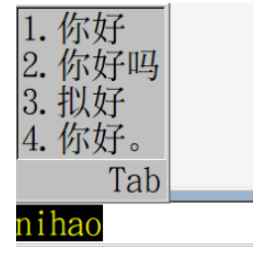

繁体字の入力設定変更手順

上記、簡体字の手順の「GB」を「B5」に読み替えて同じ手順を実行してください。

以上です。よろしくお願いいたします。